## 筑波大学計算科学研究センター学際共同利用

## 平成30年度公募 オンライン申請手順マニュアル

今回よりオンライン申請となります。締め切りを1秒でも過ぎると申請できなくなりますので、 余裕を持った申請をお願い致します。

また、本システムは、CERN で開発されている会議・ミーティング運用のための indico システ ムを利用しており、

申請書提出には会議アブストラクト提出

のシステムを利用しているため、「abstract」という言葉が所々に現れております。これは「申請 書」という意味に置き換えてください。

申請を行う上での技術的問題に関する問い合わせは、

project-register@ccs.tsukuba.ac.jp

へお願いします。

筑波大学計算科学研究センター・共同研究委員会委員長

中務 孝

プロジェクトの申請方法

申請代表者は、以下の手続きでオンライン申請すること。「申請書作成」、「申請書提出」、「メン バー登録」の順序で行う。

申請書作成

- 「学際共同利用申請書」(Word ファイル)を, https://project.ccs.tsukuba.ac.jp/e/H30gakusai より入手し必要事項を記入の上 PDF に変換して保存する。 前回まであったエクセルファイルは無くなり、申請に必要なファイルは1つのみ。
   オンラインによる申請書提出 (提出締切:平成30年1月24日)
- オンライン申請ページ(indico システム) https://project.ccs.tsukuba.ac.jp/e/H30gakusai にアクセスし、indico のアカウントを作成する。ページ右上に以下のような表示があるので、右端の「Login」をクリックし、 続いて青字で書かれた「create one here」をクリックする。この際、メー
   ルアドレスを登録する必要がある。正しいアドレスを記入しないとアカウントは作成できないので注意。

「First name」「Last name」「Email」「Affiliation」を<mark>英語(ローマ字)</mark>で記入。

③ ページ左のメニュー欄から「申請書提出」をクリックし、「Submit new abstract」のボタン から必要事項を記入する。この際、以下の注意に従うこと。

「Title」: プロジェクト課題名(日本語で記入)

「Authors」:申請代表者本人(複数形になっているが代表者1名のみを入力)

すぐ下の「Search」から申請代表者本人を検索し入力

「Track」:申請分野を選択

「メンバー数」:課題代表者本人を含むプロジェクト・メンバーの総数

- 「コーディネート支援」: 必要な場合のみ選択
- 続いて、COMA or/and OFP の希望リソースを記入。 「希望最大ノード数」、「希望ノード・時間積」は必ず記入すること。「希望ディスク容量」 は記入がない場合は標準値と解釈。「プロジェクトコード名」は、継続課題の場合に記入。
- ④ 上記①で作成した PDF ファイルを「Attachments」に添付してオンライン提出 ボタンからファイル選択、もしくはドラッグ&ドロップ
- ⑤ 申請 ID の確認・記録 確認メールにも申請 ID が記載されているはずだが、この ID 番号と申請代表者メールアド レスがメンバー登録の際に必要。
- 注1) 一人で複数のアカウントを作成しないこと。複数のプロジェクトを提出する場合には、 同一の indico アカウントから提出する。
- **注2)** 本システムは、学際共同利用申請に加えて、成果報告書の提出などにも利用する予定。 ユーザ名・パスワードを管理すること(最低、登録メールは記憶する)。
- **注3)**申請期間中はログインして修正が可能。左メニューの「申請書提出」から提出したプロ ジェクトのページに入り、右上に表示される Withdraw 2 四 の真ん中をクリック。

「Withdraw」から申請取り下げも可能。

## <u>プロジェクト・メンバーの登録 (登録締切: 平成 30 年 1 月 26 日)</u>

引き続き、申請代表者自身のメンバー登録と、その他のプロジェクト・メンバーの登録を行う。 この際に、「申請 ID」と「申請代表者メールアドレス」が必要。プロジェクト・メンバーの内容 は課題採択審査の対象となるため、締切前までの登録が必須。

- ⑥ 申請代表者自身のメンバー登録 オンライン申請ページ・左メニューの「メンバー登録」をクリック 登録完了の確認メールあり。登録期間中は、内容変更が可能。
- ⑦ プロジェクト・メンバーのメンバー登録 プロジェクト・メンバーに、申請 ID 及び登録した申請代表者メールアドレスを知らせ、期間中に各自でメンバー登録させる。外国人メンバー等、メンバー本人が登録できない場合は申請代表者がメンバー登録しても良い。
- 注1) 複数のプロジェクト(課題)に所属するメンバーは、最大7つのプロジェクトに参加可能。メンバー登録には、所属するプロジェクトすべての申請IDと申請代表者メールアドレスが必要。
- **注2)** 確認メールにあるアドレスにアクセスすると、登録内容変更が可能。期間中であれば、 申請 ID と代表者メールアドレスを後から追加することも可能。
- 注3)募集期間中は登録メンバーの氏名・所属が公開される。
- **注4**)メンバー登録は、スパコンでのアカウント作成とは無関係。申請が採択された後に、採 択課題の新規メンバーは、改めてアカウント作成の作業が必要となる。

## プロジェクト・メンバーの確認方法

メンバーが登録を済ませたかどうかは、左メニューの「登録済メンバー」から可能。申請代表 者のプロジェクトだけでなく、申請された全てのプロジェクトの登録済みのメンバーがリスト されているので、「申請 ID」をクリックしてソートし、自分のプロジェクト申請番号にすべての メンバーが登録されていることを確認する。無登録メンバーには登録を催促する。期間中にメ ンバーが複数のプロジェクトに属する場合は、ID(2)以降に申請 ID が登録されている場合がある ので、そちらもチェックする。

**注1)** 本来メンバーでない名前が自分のプロジェクト申請 ID に登録されていた場合には、 project-register@ccs.tsukuba.ac.jp まで連絡。

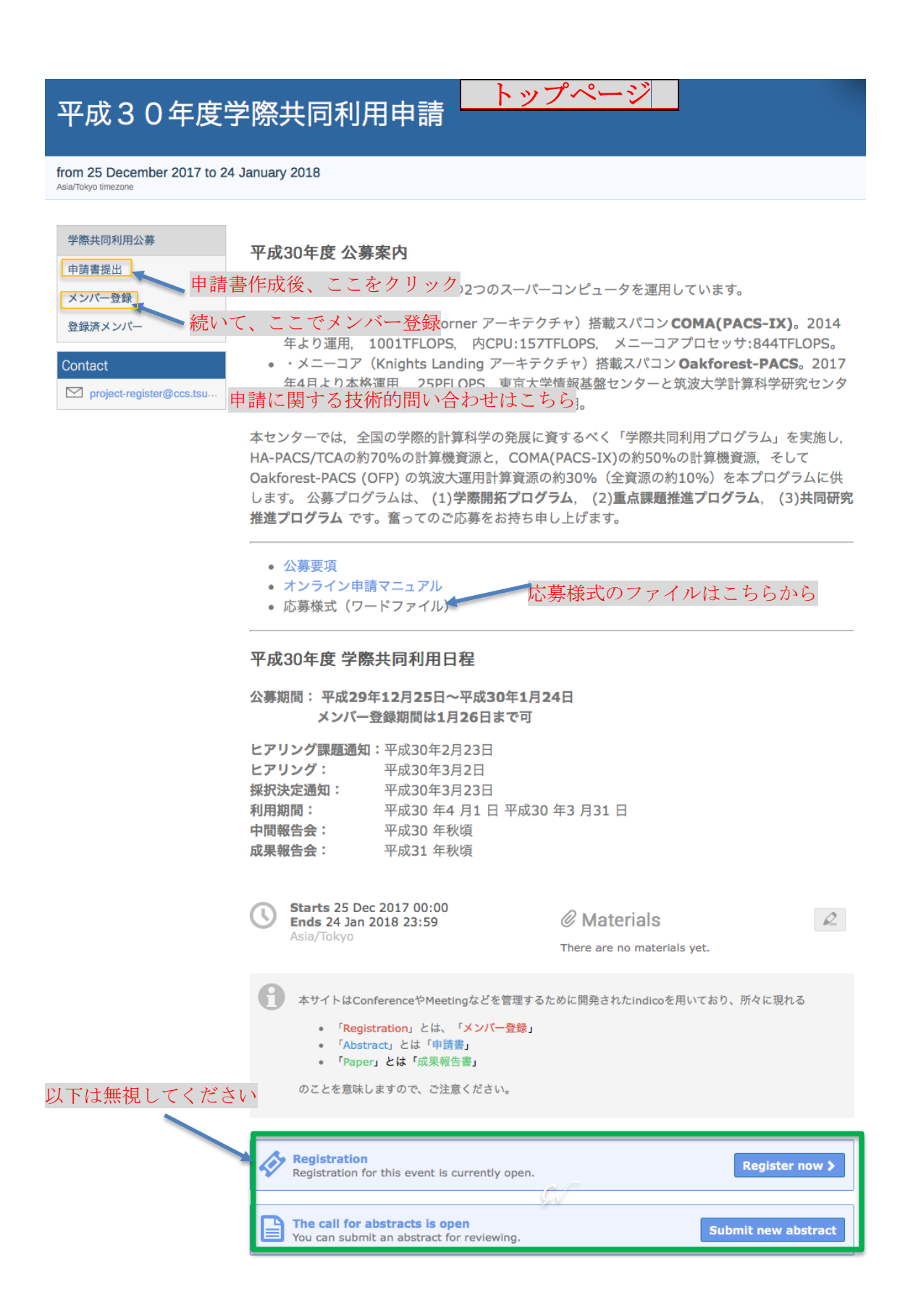

| Submit new abstract                   | 申請書提出フォーム                                                                    | ×             |
|---------------------------------------|------------------------------------------------------------------------------|---------------|
| A Please don't forge                  | et to read the submission instructions before submitting an                  | abstract.     |
| Title *                               | 素粒子物理学に関する研究                                                                 | 日本語で記入        |
| Contribution type *                   | Priority Subject Program [重点課題推進プログラム] 🛟                                     |               |
| Authors *                             | Authors                                                                      |               |
|                                       | i Ichiro Tsukuba 🛞 🖉 🗘                                                       | 「Search」から選択  |
|                                       | There are no co-authors                                                      | 課題代表者 1 名のみ人7 |
|                                       | ↓ <sup>A</sup> <sub>Z</sub> Search Enter manually                            |               |
| Comments                              |                                                                              | <b>告理 - 6</b> |
|                                       |                                                                              | 空欄で OK        |
| Attachments                           | shinsei18 ndf                                                                |               |
|                                       | Choose from your computer                                                    | PDF ファイルを添付   |
|                                       |                                                                              | 忘れずに!         |
| Track *                               | 素粒子分野 (Particle Physics) ◆                                                   |               |
| 1 × 10 300                            |                                                                              |               |
| メンハー数 *                               | 10                                                                           |               |
|                                       | 〒時1142日本八と日のにクロクエクトラクハ 前226                                                  |               |
| コーディネート支援                             | \$                                                                           |               |
|                                       | 学際開拓プログラムを申請する場合、学際計算科学連携室によるコ<br>ーディネート支援を希望するか。                            |               |
| COMA: プロジェクト                          | PARTPHYS                                                                     |               |
| ⊐ード名<br>下 COMA 申請に必須                  | アルファベット半角大文字で、8文字以内で記入してください。                                                |               |
| COMA:希望最大ノー                           | 32                                                                           | 数値は半角で記入      |
| ×∞                                    | 標準的には32ノードまでの並列環境が利用可。64ノード以上は、必<br>要性が申請書に明記され、共同研究員会が認めた場合に可能。             |               |
| COMA: 希望ノード・<br>時間積                   | 10000                                                                        | 数値け半角で記入      |
|                                       | 公募する計算時間は1,600,000ノード・時間で、審査結果に基づいて<br>配分。                                   |               |
| COMA: 希望ディスク                          |                                                                              |               |
| 容量(TB)                                | 無記入の場合は、標準の5 TB。標準を超える場合は、数値を記入<br>し、申請書に必要な理由を明記。                           |               |
| OFP: プロジェクトコ                          | x <u>g00i000</u>                                                             |               |
| ード名                                   | 継続課題の場合、アルファベット半角文字で記入。新規の場合は記                                               |               |
| 下 OFP 申請に必須                           | 入不要。                                                                         |               |
| OFP: 希望最大ノード<br>数                     | 256                                                                          | 数値は半角で記入      |
|                                       | 最大256ノードまでを標準とする。これを超えて最大2048ノードま<br>での利用は、必要性が申請書に明記され、共同研究員会が認めた場<br>合に可能。 |               |
| OED· 釜涼 / 」 に、咕                       | 5000                                                                         | 数値は半角で記入      |
| 1111111111111111111111111111111111111 | 公募する計算時間は7,000,000ノード時間。審査結果に基づき分配。                                          |               |
| OFP: 希望ディスク容                          |                                                                              |               |
| і (тв)                                | 無記入の場合は、標準の20 TB。標準を超える場合は、数値を記入<br>し、申請書に必要な理由を明記。                          |               |

| Personal Da                                     | ta メンバー登録                                                                                                    |  |  |
|-------------------------------------------------|----------------------------------------------------------------------------------------------------|--|--|
| 氏名(Full name)* 筑波 太郎                            |                                                                                                    |  |  |
|                                                 | 例:筑波 太郎 (漢字がない外国人はカタカナ)                                                                                                   |  |  |
| 姓(ローマ字) *                                       | Tsukuba                                                                                                    |  |  |
|                                                 | 例:Tsukuba                                                                                                    |  |  |
| 名(ローマ字)*                                        | Taro<br>例:Taro                                                                                                    |  |  |
|                                                 |                                                                                                    |  |  |
| Email Address *                                 | taro@ccs.tsukuba.ac.jp                                                                                                    |  |  |
| - F                                             | The registration will not be associated with any Indico account.                                                          |  |  |
|                                                 | 確認メールを受け取るメールアドレスを正確に 課題代表者以外は、この警告を無視して OK                                                                               |  |  |
| 所属機関 *                                          | 筑波大学 日本語で入力                                                                                                    |  |  |
|                                                 | 例:筑波大学(可能な限り日本語で入力)                                                                                                    |  |  |
| 所属機関の国名 *                                       | 日本                                                                                                    |  |  |
|                                                 | リフトにたい国名の所属機関の場合は、トップページのContactに海然                                                                                       |  |  |
|                                                 |                                                                                                    |  |  |
| 所属部者*                                           | 計算科学研究センター<br>例:計算科学研究センター                                                                                                |  |  |
| ᄷᄜᄮ                                             |                                                                                                    |  |  |
| 1生方 *                                           | 男性                                                                                                    |  |  |
| 職位の区分*                                          | 教員                                                                                                    |  |  |
| 国籍*                                             | 日本 ・ く く 科 省 に 促 出 す る く ハ コ ン 利 用 美 績 調 書 に 必 要                                                                          |  |  |
| その他の国籍の場                                        |                                                                                                    |  |  |
| 合、その国名                                          |                                                                                                    |  |  |
| <ul> <li>年齢35歳以下</li> <li>35歳以下のメンバー</li> </ul> | の場合チェックを入れる                                                                                                    |  |  |
| 申請ID(1)*                                        | 3 分からない場合、課題申請代表者に尋ねる                                                                                                    |  |  |
| プロジェクト代表者                                       | daihyo1@ccs.tsukuba.ac.jp 課題申請代表者が申請時に登録したアドレスを記入                                                                         |  |  |
| Email (1) *                                     | 半角英数字で記入。申請代表者から申請ID番号、および代表者Emailアドレスを聞いて記<br>入。複数の申請プロジェクトのメンバーになっている場合、同様に登録番号と代表者<br>Emailをその下に記入。最大7つまでのプロジェクトに所属可能。 |  |  |
| 申請ID(2)                                         | 11 2つ以上のプロジェクトに所属する場合 以下7つす                                                                                               |  |  |
| 代表者Email (2)                                    | daihyo2@ccs.tsukuba.ac.ip で記入が可能 それぞれ代表者から情報をもらうこと                                                                        |  |  |
| 申請ID(3)                                         |                                                                                                    |  |  |
| 代表者Email (3)                                    |                                                                                                    |  |  |
| 申請ID(4)                                         |                                                                                                    |  |  |
| 代表者Email (4)                                    |                                                                                                    |  |  |
| 申請ID(5)                                         |                                                                                                    |  |  |
| 代表者Email (5)                                    |                                                                                                    |  |  |
| 申請ID(6)                                         |                                                                                                    |  |  |
| 代表者Email (6)                                    |                                                                                                    |  |  |
| 申請ID(7)                                         |                                                                                                    |  |  |
| 代表者Email (7)                                    |                                                                                                    |  |  |
|                                                 |                                                                                                    |  |  |

(All the fields marked with \* are mandatory)

Register